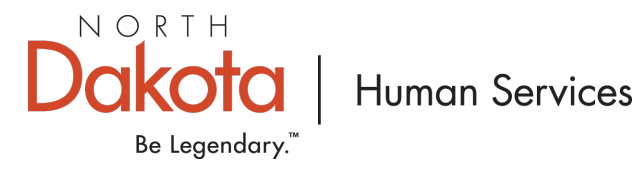

1. Go to the Growing Futures website at <u>www.ndgrowingfutures.org</u>, click on Login.

| ND Growing Futures ×                                                                                         | Э | - | 0 | × |
|----------------------------------------------------------------------------------------------------|---|---|---|---|
| $\leftarrow \rightarrow \ {\cal C} \ \Delta \ \ \ \ \ \ \ \ \ \ \ \ \ \ \ \ \ $                              |   | * | 0 | : |
| Search for Training Jobs Board Login   1-800-897-8516                                                        |   |   |   | - |
| Scrowing<br>Futures North Dakota Early Childhood Workforce Registry                                          |   |   |   |   |
| Become a Member Individuals Organizations Licensers Trainers Standards Career Development Data About Contact |   |   |   |   |

2. Log in to your Growing Futures individual account by entering your email address and password.

|                       | Email address    |                  |
|-----------------------|------------------|------------------|
| Growing               | Password         |                  |
| ruites                | Remember me      |                  |
| Powered by 🖲 IN SIGHT | +D Loį           | gin              |
|                       | Forgot Password? | 🔐 Create Account |

3. On the left side navigation of your individual account, Click on Workforce Incentives and Stipends.

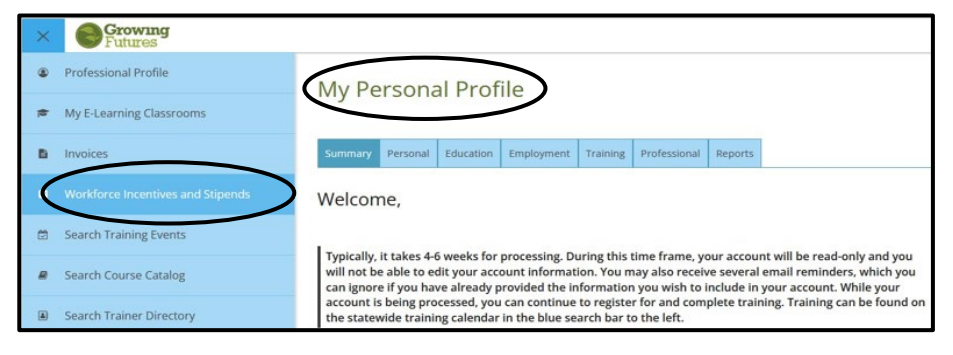

4. Click on the Green Apply button.

| Growing                           |                                                                                                    |  |  |  |  |  |
|-----------------------------------|----------------------------------------------------------------------------------------------------|--|--|--|--|--|
| Workforce Incentives and Stipends |                                                                                                    |  |  |  |  |  |
|                                   |                                                                                                    |  |  |  |  |  |
|                                   | O You have not submitted any applications. No Workforce location or fitned applications have been requested at this time. |  |  |  |  |  |
|                                   | No workforce incentive or superio applications have been requested at this time.                                          |  |  |  |  |  |

5. There are multiple sections in the application that you will need to Review/Manage. You can track your progress by viewing the (unconfirmed/confirmed, incomplete/complete) icons. Click the **Review/Manage** button to view the information in each section.

| Workforce Incentives and Stipend Application |                                                                                    |               |                    |  |  |  |  |
|----------------------------------------------|------------------------------------------------------------------------------------|---------------|--------------------|--|--|--|--|
|                                              | All portions of the application must be reviewed and confirmed in order to submit. |               |                    |  |  |  |  |
|                                              | Personal Information                                                               | A unconfirmed | Review             |  |  |  |  |
|                                              | Employment Information                                                             | A unconfirmed | Review             |  |  |  |  |
|                                              | Workforce Incentives and Stipends                                                  | A incomplete  | Manage             |  |  |  |  |
|                                              |                                                                                    |               | Submit Application |  |  |  |  |

6. It is important that your personal information be correct and up to date. If your personal information needs to be updated, click the **Edit** button in the top right corner. Click **Confirm** when information is accurate and reflects your IRS tax information.

| S Workforce Incentives and Stipend Application |                                                                                                    | × |
|------------------------------------------------|----------------------------------------------------------------------------------------------------|---|
|                                                | Personal Information If the information below is correct, click Confirm. If you need to edit the information below, click Edit. |   |
|                                                | Contact Information<br><b>a jane Doe</b><br>Beginal com / \(.(701))<br>Blast 5 Optio of SN                                      |   |
|                                                | DR         DR           Cyll BISMACK / Zame No / Zan Core S8504         County Burlegh / County United States                   |   |
|                                                | Home Address<br>9: DR<br>Cry BIMARCK / Strav ND / Ito Crie 8554<br>County Burley / County United States                         |   |

7. Once you have made the changes to your personal information you will need to click the **Save** button at the bottom of the page.

| Communication Preferences                                                                                                    |                        |
|----------------------------------------------------------------------------------------------------|------------------------|
| Growing Futures sends periodic communications.                                                                                                    |                        |
| <ul> <li>Unsubscribe<br/>You will not receive informational emails from Growing Futures, but you will continue to receive emails regarding your<br/>account.</li> <li>Subscribe<br/>You will receive informational emails from Growing Futures in addition to emails regarding your account.</li> </ul> |                        |
| Save                                                                                                    | e Return to My Profile |

8. Click the **Review** button and verify that your Employment Information is accurate. If your employment information needs to be updated, click the **Edit** button in the top right corner. Click **Confirm** when employment is accurate.

| Workforce Incentives and Stipend Application |                                                                                                    |      |  |  |  |
|----------------------------------------------|----------------------------------------------------------------------------------------------------|------|--|--|--|
|                                              | Employment Information                                                                                                    | Edit |  |  |  |
|                                              | If the information below is correct, click Confirm. If you need to update your employment, click Edit. ACTIVE The TRUMO222 / For Present The Table of Visual Verified by Program Locase Number of Visual Verified by Program Locase Number of Visu |      |  |  |  |
|                                              |                                                                                                    |      |  |  |  |

- 9. Click the Manage button for Workforce Incentives and Stipends.
- 10. Select the incentive and stipend you would like to apply for. Click •Check Eligibility to see what Workforce Incentives and Stipends you are eligible for.
- 11. If you are not eligible, will appear. Click on the **View Eligibility Requirements** for more information.

O Stipend unavailable due to eligibility requirements. View Eligibility Requirements

- 12. After you have selected everything you want to apply for, click Save & Confirm.
- 13. Once all sections have been Reviewed/Managed and confirmed/complete, click on the green **Submit Application** button.

|   | Growing                                      |                                                                                    |             |                    |
|---|----------------------------------------------|------------------------------------------------------------------------------------|-------------|--------------------|
| ۲ | Workforce Incentives and Stipend Application |                                                                                    |             |                    |
| ۵ |                                              |                                                                                    |             |                    |
| ۲ |                                              | All portions of the application must be reviewed and confirmed in order to submit. |             |                    |
| в |                                              | Personal Information                                                               | Sconfirmed  | Review             |
| ۵ |                                              | Employment Information                                                             | ♥ confirmed | Review             |
| Ø |                                              | Workforce Incentives and Stipends                                                  | 🖉 complete  | Manage             |
| 8 |                                              |                                                                                    |             |                    |
| ۵ |                                              |                                                                                    |             | Submit Application |
| ٥ |                                              |                                                                                    |             |                    |

14. You will need to agree to the Terms and Conditions box and click Continue

| ≡ | Growing                                      |        | Terms and Conditions                                                                                                    | ×                                                                                                    | <  |                    |
|---|----------------------------------------------|--------|----------------------------------------------------------------------------------------------------|----------------------------------------------------------------------------------------------------|----|--------------------|
| ۲ | Workforce Incentives and Stipend Application | 2      | You must agree to the terms and conditions in order to                                                                                                    | submit this application.                                                                                                    |    |                    |
| ÷ | All portions of the                          | ppi    | I attest that the information I have provided in this application<br>purposes of determining the stipend or incentive amount.<br>By submitting the application form, I understand that the info                                                         | , to the best of my knowledge, is accurate and true for the<br>rmation provided may be relied upon to make payments                    |    |                    |
| в | Personal Info                                | ma     | from receival runds, and any faise information, statements, or<br>prosecuted under applicable Federal and State law.<br>I understand that submitting this application does not guarant<br>submitted will be reviewed in accordance with Federal and Sta | documents or the concealment or material facts may be<br>tee approval of a stipend or incentive and that information<br>te guidelines. |    | Review             |
| Ð | Employment                                   | .afe [ | <ul> <li>Lagrage to the terms and conditions</li> </ul>                                                                                                    |                                                                                                    | -1 | Review             |
| Ø | Workforce In                                 | ent    | ragies to the terms and conditions                                                                                                    |                                                                                                    |    | Manage             |
| 8 |                                              | -      | Continue                                                                                                    | Cancel                                                                                                    |    |                    |
|   |                                              |        |                                                                                                    |                                                                                                    |    | Submit Application |
| Φ |                                              |        |                                                                                                    |                                                                                                    |    |                    |

15. Successful completion of your application will appear as below.

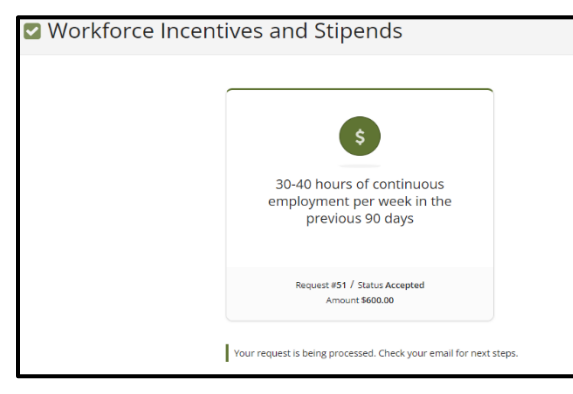

## \*Important\*

After your application has been successfully submitted you will receive a <u>series</u> of emails for next steps to set up your payments (Payee Profile-Supplier ID Account).